Parametric Technology Corporation

Training Edition Pro/ENGINEER<sup>®</sup> Wildfire<sup>®</sup> 3.0 Installation and Administration Guide

May 2006

#### Copyright © 2006 Parametric Technology Corporation. All Rights Reserved.

User and training documentation from Parametric Technology Corporation and its subsidiary companies (PTC) is subject to the copyright laws of the United States and other countries and is provided under a license agreement that restricts copying, disclosure, and use of such documentation. PTC hereby grants to the licensed user the right to make copies in printed form of this documentation if provided on software media, but only for internal/personal use and in accordance with the license agreement under which the applicable software is licensed. Any copy made shall include the PTC copyright notice and any other proprietary notice provided by PTC. This documentation may not be disclosed, transferred, modified, or reduced to any form, including electronic media, or transmitted or made publicly available by any means without the prior written consent of PTC and no authorization is granted to make copies for such purposes.

Information described herein is furnished for general information only, is subject to change without notice, and should not be construed as a warranty or commitment by PTC. PTC assumes no responsibility or liability for any errors or inaccuracies that may appear in this document.

The software described in this document is provided under written license agreement, contains valuable trade secrets and proprietary information, and is protected by the copyright laws of the United States and other countries. It may not be copied or distributed in any form or medium, disclosed to third parties, or used in any manner not provided for in the software licenses agreement except with written prior approval from PTC. UNAUTHORIZED USE OF SOFTWARE OR ITS DOCUMENTATION CAN RESULT IN CIVIL DAMAGES AND CRIMINAL PROSECUTION.

#### Registered Trademarks of Parametric Technology Corporation or a Subsidiary

Advanced Surface Design, Arbortext, Behavioral Modeling, CADDS, Computervision, CounterPart, Create • Collaborate • Control, EPD, EPD.Connect, Expert Machinist, Flexible Engineering, GRANITE, HARNESSDESIGN, Info\*Engine, InPart, MECHANICA, Optegra, Parametric Technology, Parametric Technology Corporation, PartSpeak, PHOTORENDER, Pro/DESKTOP, Pro/E, Pro/ENGINEER, Pro/HELP, Pro/INTRALINK, Pro/MECHANICA, Pro/TOOLKIT, Product First, Product Development Means Business, Product Makes the Company, PTC, the PTC logo, PT/Products, Shaping Innovation, Simple • Powerful • Connected, The Way to Product First, and Windchill.

#### Trademarks of Parametric Technology Corporation or a Subsidiary

3DPAINT, Arbortext Editor, Arbortext Contributor, Arbortext Companion for MS Word®, Arbortext Advanced Print Publisher - Desktop, Arbortext Advanced Print Publisher - Enterprise, Arbortext Publishing Engine, Arbortext Dynamic Link Manager, Arbortext Styler, Arbortext Architect, Arbortext Digital Media Publisher, Arbortext Adapter to Documentum®, Arbortext Adapter to Oracle®, Associative Topology Bus, AutobuildZ, CDRS, CV, CVact, CVace, CVdesign, CV-DORS, CVMAC, CVNC, CVToolmaker, Create · Collaborate · Control · Communicate, EDAcompare, EDAconduit, DataDoctor, DesignSuite, DIMENSION III, Distributed Services Manager, DIVISION, e/ENGINEER, eNC Explorer, Expert Framework, Expert MoldBase, Expert Toolmaker, FlexPDM, FlexPLM, Harmony, InterComm, InterComm Expert, InterComm EDAcompare, InterComm EDAconduit, ISSM, KDiP, Knowledge Discipline in Practice, Knowledge System Driver, ModelCHECK, MoldShop, NC Builder, POLYCAPP, Pro/ANIMATE, Pro/ASSEMBLY, Pro/CABLING, Pro/CASTING, Pro/CDT, Pro/CMM, Pro/COLLABORATE, Pro/COMPOSITE, Pro/CONCEPT, Pro/CONVERT, Pro/DATA for PDGS, Pro/DESIGNER, Pro/DETAIL, Pro/DIAGRAM, Pro/DIEFACE, Pro/DRAW, Pro/ECAD, Pro/FEATURE, Pro/FEATURE, Pro/FEM-POST, Pro/FICIENCY, Pro/FLY-THROUGH, Pro/HARNESS, Pro/INTERFACE, Pro/LANGUAGE, Pro/LEGACY. Pro/LIBRARYACCESS. Pro/MESH. Pro/Model View. Pro/MOLDESIGN. Pro/NC-ADVANCED. Pro/NC-CHECK. Pro/NC-MILL. Pro/NC-POST, Pro/NC-SHEETMETAL, Pro/NC-TURN, Pro/NC-WEDM, Pro/NC-Wire EDM, Pro/NETWORK ANIMATOR, Pro/NOTEBOOK, Pro/PDM, Pro/PHOTORENDER, Pro/PIPING, Pro/PLASTIC ADVISOR, Pro/PLOT, Pro/POWER DESIGN, Pro/PROCESS, Pro/REPORT, Pro/REVIEW, Pro/SCAN-TOOLS, Pro/SHEETMETAL, Pro/SURFACE, Pro/VERIFY, Pro/Web.Link, Pro/Web.Publish, Pro/WELDING, ProductView, PTC Precision, Routed Systems Designer, Shrinkwrap, The Product Development Company, Validation Manager, Warp, Wildfire, Windchill DynamicDesignLink, Windchill PartsLink, Windchill PDMLink, Windchill ProjectLink, and Windchill SupplyLink.

#### Patents of Parametric Technology Corporation or a Subsidiary

Registration numbers and issue dates follow. Additionally, equivalent patents may be issued or pending outside of the United States. Contact PTC for further information. GB2366639B 13-October-2004. GB2363208 25-August-2004. (EP/DE/GB)0812447 26-May-2004. GB2365567 10-March-2004. (GB)2388003B 21-January-2004. 6,665,569 B1 16-December-2003. GB2353115 10-December-2003. 6,625,607 B1 23-September-2003. 6,580,428 B1 17-June-2003. GB2354684B 02-July-2003. GB2384125 15-October-2003. GB2354096 12-November-2003. GB2354924 24-September-2003. 6,608,623 B1 19-August-2003. GB2353376 05-November-2003. GB2354686 15-October-2003. 6,545,671 B1 08-April-2003. GB2354685B 18-June-2003. GB2354683B 04-June-2003. 6,608,623 B1 19-August-2003. 6,473,673 B1 29-October-2002. GB2354683B 04-June-2003. 6,447,223 B1 10-Sept-2002. 6,308,144 23-October-2001. 5,680,523 21-October-1997. 5,838,331 17-November-1998. 4,956,771 11-September-1990. 5,058,000 15-October-1991. 5,140,321 18-August-1992. 5,423,023 05-June-1990. 4,310,615 21-December-1998. 4,310,614 30-April-1996. 4,310,614 22-April-1999. 5,297,053 22-March-1994. 5,513,316 30-April-1996. 5,689,711 18-November-1997. 5,506,950 09-April-1996. 5,428,772 27-June-1995. 5,850,535 15-December-1998. 5,557,176 09-November-1996. 5,561,747 01-October-1996. (EP)0240557 02-October-1986.

#### **Third-Party Trademarks**

Adobe, Acrobat, Distiller, and the Acrobat logo are trademarks of Adobe Systems Incorporated. IBM, AIX, and Websphere are registered trademarks of IBM Corporation. Allegro, Cadence, and Concept are registered trademarks of Cadence Design Systems, Inc. Apple, Mac, Mac OS, Panther and Tiger are trademarks or registered trademarks of Apple Computer, Inc. AutoCAD and Autodesk Inventor are registered trademarks of Autodesk, Inc. Baan is a registered trademark of Baan Company. CADAM and CATIA are registered trademarks of Dassault Systems. DataDirect Connect is a registered trademark of DataDirect Technologies. CYA, iArchive, HOTbackup, and Virtual StandBy are trademarks or registered trademarks of CYA Technologies, Inc. DOORS is a registered trademark of Telelogic AB. FLEXnet, InstallShield, and InstallAnywhere are trademarks or registered trademarks of Macrovision Corporation. Geomagic is a registered trademark of Raindrop Geomagic, Inc. EVERSYNC, GROOVE, GROOVEFEST, GROOVE.NET, GROOVE NETWORKS, iGROOVE, PEERWARE, and the interlocking circles logo are trademarks of Groove Networks, Inc. Helix is a trademark of Microcadam, Inc. HOOPS is a trademark of Tech Soft America, Inc. HP, Hewlett-Packard, and HP-UX are registered trademarks or registered trademarks or registered trademarks of International Business Machines in the United States and other countries and are used under license. IBM Corporation does not warrant and is not responsible for the operation of this software product. I-DEAS, Metaphase, Parasolid, SHERPA, Solid Edge, TeamCenter, UG-NX, and Unigraphics are trademarks or registered trademarks of UGS Corp. Intel is a registered trademark of Intel Corporation. IRIX is a registered trademark of Silicon Graphics, Inc. I-Run and ISOGEN are registered trademarks of Alias Ltd. LINUX is a registered trademark of Linus Torvalds. MainWin and

Mainsoft are trademarks of Mainsoft Corporation. MatrixOne is a trademark of MatrixOne, Inc. Mentor Graphics and Board Station are registered trademarks and 3D Design, AMPLE, and Design Manager are trademarks of Mentor Graphics Corporation. MEDUSA and STHENO are trademarks of CAD Schroer GmbH. Microsoft, ActiveX, JScript, Windows, Windows NT, Windows 2000, Windows 2000 Server, Windows XP, Windows Server 2003, the Windows logo, Visual Basic, the Visual Basic logo, and Active Accessibility are trademarks or registered trademarks of Microsoft Corporation in the United States and/or other countries. Moldflow is a registered trademark of Moldflow Corporation. Netscape and the Netscape N and Ship's Wheel logos are registered trademarks of Netscape Communications Corporation in the U.S. and other countries. Oracle and interMedia are registered trademarks of Oracle Corporation. OrbixWeb is a registered trademark of IONA Technologies PLC. PDGS is a registered trademark of Ford Motor Company. RAND is a trademark of RAND Worldwide. RetrievalWare is a registered trademark of Convera Corporation. RosettaNet is a trademark and Partner Interface Process and PIP are registered trademarks of RosettaNet, a nonprofit organization. SAP and R/3 are registered trademarks of SAP AG Germany. SolidWorks is a registered trademark of SolidWorks Corporation. All SPARC trademarks are used under license and are trademarks or registered trademarks of SPARC International, Inc. in the United States and in other countries. Products bearing SPARC trademarks are based upon an architecture developed by Sun Microsystems, Inc. Sun, Sun Microsystems, the Sun logo, Solaris, UltraSPARC, Java and all Java based marks, and "The Network is the Computer" are trademarks or registered trademarks of Sun Microsystems, Inc. in the United States and in other countries. 3D connexion is a registered trademark of Logitech International S.A. TIBCO is a registered trademark and TIBCO ActiveEnterprise, TIBCO Designer, TIBCO Enterprise Message Service, TIBCO Rendezvous, TIBCO TurboXML, and TIBCO BusinessWorks are trademarks or registered trademarks of TIBCO Software Inc. in the United States and other countries. WebEx is a trademark of WebEx Communications, Inc. API Tookit is a trademark of InterCAP Graphics Systems, Inc. BEA and WebLogic are registered trademarks of BEA Systems, Inc. BEA WebLogic Server and BEA WebLogic Platform are trademarks of BEA Systems, Inc. Compagis a registered trademark of Compag Computer Corporation. DEC is a registered trademark of Digital Equipment Corporation. Documentum and Documentum Administrator are trademarks of Documentum, Inc. Elan License Manager and Softlock are trademarks of Rainbow Technologies, Inc. JAWS is a registered trademark of Freedom Scientific BLV Group, LLC in the United States and other countries. FileNET is a registered trademark of FileNET Corporation. Panagon is a trademark of FileNET Corporation, Galaxy Application Environment is a licensed trademark of Visix Software, Inc. Interleaf is a trademark of Interleaf, Inc. IslandDraw and IslandPaint are trademarks of Island Graphics Corporation. Netscape, Netscape Navigator, and Netscape Communicator are registered trademarks and service marks of Netscape Communications Corporation. OSF/Motif and Motif are trademarks of the Open Software Foundation, Inc. Palm Computing, Palm OS, Graffiti, HotSync, and Palm Modem are registered trademarks, and Palm III, Palm IIIe, Palm IIIx, Palm V, Palm Vx, Palm VII, Palm, More connected, Simply Palm, the Palm Computing platform logo, all Palm logos, and HotSync logo are trademarks of Palm, Inc. or its subsidiaries. Proximity and Linguibase are registered trademarks of Proximity Technology, Inc. SPARC is a registered trademark and SPARCStation is a trademark of SPARC International, Inc. (products bearing the SPARC trademarks are based on an architecture developed by Sun Microsystems, Inc.). TeX is a trademark of the American Mathematical Society. UNIX is a registered trademark of The Open Group. X Window System is a trademark of X Consortium, Inc.

#### **Third-Party Technology Information**

Certain PTC software products contain licensed third-party technology:

Rational Rose and Rational ClearCase are copyrighted software of IBM Corp.

RetrievalWare is copyrighted software of Convera Corporation.

VisTools library is copyrighted software of Visual Kinematics, Inc. (VKI) containing confidential trade secret information belonging to VKI.

HOOPS graphics system is a proprietary software product of, and is copyrighted by, Tech Soft America, Inc.

I-Run and ISOGEN are copyrighted software of Alias Ltd.

Xdriver is copyrighted software of 3D connexion, Inc, a Logitech International S.A. company.

G-POST is copyrighted software and a registered trademark of Intercim.

VERICUT is copyrighted software and a registered trademark of CGTech.

FLEXnet Publisher is copyrighted software of Macrovision Corporation.

Pro/PLASTIC ADVISOR is powered by Moldflow technology.

Fatigue Advisor nCode libraries from nCode International.

TetMesh-GHS3D provided by Simulog Technologies, a business unit of Simulog S.A.

MainWin Dedicated Libraries are copyrighted software of Mainsoft Corporation.

DFORMD.DLL is copyrighted software from Compaq Computer Corporation and may not be distributed.

LightWork Libraries are copyrighted by LightWork Design 1990–2001.

Visual Basic for Applications and Internet Explorer is copyrighted software of Microsoft Corporation.

Parasolid is © UGS Corp.

TECHNOMATIX is copyrighted software and contains proprietary information of Technomatix Technologies Ltd.

TIBCO ActiveEnterprise, TIBCO Designer, TIBCO Enterprise Message Service, TIBCO Rendezvous, TIBCO TurboXML, and TIBCO BusinessWorks are provided by TIBCO Software Inc.

DataDirect Connect is copyrighted software of DataDirect Technologies.

Technology "Powered by Groove" is provided by Groove Networks, Inc.

Technology "Powered by WebEx" is provided by WebEx Communications, Inc.

Oracle 8i run-time, Oracle 9i run-time, and Oracle 10g run-time are Copyright 2002–2004 Oracle Corporation. Oracle programs provided herein are subject to a restricted use license and can only be used in conjunction with the PTC software they are provided with.

Adobe Acrobat Reader and Adobe Distiller are copyrighted software of Adobe Systems Inc. and are subject to the Adobe End-User License Agreement as provided by Adobe with those products.

Certain license management is based on Elan License Manager © 1989-1999 Rainbow Technologies, Inc. All rights reserved.

Portions compiled from Microsoft Developer Network Redistributable Sample Code, Copyright © 1998 by Microsoft Corporation.

The CD-ROM Composer and CD-ROM Consumer are based on Vivace CD-Web Composer Integrator © 1996-1997 KnowledgeSet Corporation. All rights reserved.

Larson CGM Engine 8.0, Copyright © 1992-2002 Larson Software Technology, Inc. All rights reserved.

Certain graphics-handling portions are based on the following technologies:

GIF: Copyright 1989, 1990 Kirk L. Johnson. The author disclaims all warranties with regard to this software, including all implied warranties of merchantability and fitness. In no event shall the author be liable for any special, indirect, or consequential damages or any damages whatsoever resulting from loss of use, data or profits, whether in an action of contract, negligence, or other tortious action, arising out of or in connection with the use or performance of this software.

JPEG: This software is based in part on the work of the Independent JPEG Group.

PNG: Copyright 2000, 2001 Glenn Randers-Pehrson.

TIFF: Copyright 1988-1997 Sam Leffler, Copyright © 1991-1997 Silicon Graphics, Inc. The software is provided AS IS and without warranty of any kind, express, implied, or otherwise, including without limitation, any warranty of merchantability or fitness for a particular purpose. In no event shall Sam Leffler or Silicon Graphics be liable for any special, incidental, indirect, or consequential damages of any kind, or any damages whatsoever resulting from loss of use, data or profits, whether or not advised of the possibility of damage, or on any theory of liability, arising out of or in connection with the use or performance of this software.

XBM, Sun Raster, and Sun Icon: Copyright, 1987, Massachusetts Institute of Technology.

ZLIB: Copyright 1995-1998 Jean-loup Gailly and Mark Adler.

PDFlib software is copyright © 1997-2003 PDFlib GmbH. All rights reserved.

PStill software is copyright © Dipl.- Ing. Frank Siegert, 1996-2004

Proximity Linguistic Technology provides spelling portions of certain software products: The Proximity/Bertelsmann Lexikon Verlag Database. Copyright © 1997 Bertelsmann Lexikon Verlag. Copyright © 1997, All Rights Reserved, Proximity Technology, Inc.; The Proximity/C.A. Strombertg AB Database. Copyright © 1989 C.A. Strombertg AB. Copyright © 1989, All Rights Reserved, Proximity Technology, Inc.; The Proximity/Editions Fernand Nathan Database. Copyright © 1984 Editions Fernand Nathan. Copyright © 1989, All Rights Reserved, Proximity Technology, Inc.; The Proximity/Espasa-Calpe Database. Copyright © 1990 Espasa-Calpe. Copyright © 1990, All Rights Reserved, Proximity Technology, Inc.; The Proximity/Dr. Lluis de Yzaguirre i Maura Database. Copyright © 1991 Dr. Lluis de Yzaguirre i Maura Copyright © 1991, All Rights Reserved, Proximity Technology, Inc.; The Proximity/Franklin Electronic Publishers, Inc. Database. Copyright © 1994 Franklin Electronic Publishers, Inc. Copyright © 1994, All Rights Reserved, Proximity Technology, Inc.; The Proximity/Hachette Database. Copyright © 1992 Hachette. Copyright © 1992, All Rights Reserved, Proximity Technology, Inc.; The Proximity/IDE a.s. Database. Copyright © 1989, 1990 IDE a.s. Copyright © 1989, 1990, All Rights Reserved, Proximity Technology, Inc.; The Proximity/Merriam-Webster, Inc. Database, Copyright © 1984, 1990 Merriam-Webster, Inc. Copyright © 1984, 1990, All Rights Reserved, Proximity Technology, Inc.; The Proximity/Merriam-Webster, Inc./Franklin Electronic Publishers, Inc. Database. Copyright © 1990 Merriam-Webster Inc. Copyright © 1994 Franklin Electronic Publishers, Inc. Copyright © 1994, All Rights Reserved, Proximity Technology, Inc.; The Proximity/Munksgaard International Publishers Ltd. Database. Copyright © 1990 Munksgaard International Publishers Ltd. Copyright © 1990, All Rights Reserved, Proximity Technology, Inc.; The Proximity/S. Fischer Verlag Database. Copyright © 1983 S. Fischer Verlag. Copyright © 1997, All Rights Reserved, Proximity Technology, Inc.; The Proximity/Van Dale Lexicografie by Database. Copyright © 1995, 1997 Van Dale Lexicografie by. Copyright © 1996, 1997, All Rights Reserved, Proximity Technology, Inc.; The Proximity/William Collins Sons & Co. Ltd. Database. Copyright © 1984, 1990 William Collins Sons & Co. Ltd. Copyright © 1988, 1990, All Rights Reserved, Proximity Technology, Inc.; The Proximity/Zanichelli Database. Copyright © 1989 Zanichelli. Copyright © 1989, All Rights Reserved, Proximity Technology, Inc.

The Arbortext Import/Export feature includes components that are licensed and copyrighted by CambridgeDocs LLC (© 2002-2005 CambridgeDocs LLC). This functionality:

Includes software developed by the Apache Software Foundation (http://www.apache.org/).

Redistributes JRE 1.4.2\_08 from Sun Microsystems. The Redistributable is complete and unmodified, and only bundled as part of the product. CambridgeDocs is not distributing additional software intended to supersede any component(s) of the Redistributable, nor has CambridgeDocs removed or altered any proprietary legends or notices contained in or on the Redistributable. CambridgeDocs is only distributing the Redistributable pursuant to a license agreement that protects Sun's interests consistent with the terms contained in the Agreement. CambridgeDocs agrees to defend and indemnify Sun and its licensors from and against any damages, costs, liabilities, settlement amounts and/or expenses (including attorney's fees) incurred in connection with any claim, lawsuit, or action by any third party that arises or results from the use or distribution of any and all Programs and/or Software. This product includes code licensed from RSA Security, Inc. Some portions licensed from IBM are available at http://oss.software.ibm.com/icu4j/.

Redistributes the Saxon XSLT Processor from Michael Kay, more information, including source code is available at http://saxon.sourceforge.net/.

Uses cxImage, an open source image conversion library that follows the zlib license. cxImage further uses the following images libraries which also ship (statically linked) with cxLib: zLib, LibTIFF, LibPNG, LibJPEG, JBIG-Kit, JasPer, LibJ2K. See http://www.xdp.it/cximage.htm.

Includes software developed by Andy Clark, namely Neko DTD. NekoDTD is © Copyright 2002, 2003, Andy Clark. All rights reserved. For more information, visit http://www.apache.org/~andyc/neko/doc/index.html.

Includes code which was developed and copyright by Steven John Metsker, and shipped with Building Parsers with Java, from Addison Wesley.

Uses controls from Infragistics NetAdvantage 2004, Volume 3, © Copyright 2004 Infragistics.

Word, FrameMaker, and Interleaf filters. Copyright © 2000 Blueberry Software. All rights reserved.

Portions of software documentation are used with the permission of the World Wide Web Consortium. Copyright © 1994–2004 World Wide Web Consortium, (Massachusetts Institute of Technology, European Research Consortium for Informatics and Mathematics, Keio University). All Rights Reserved. http://www.w3.org/Consortium/Legal/. Such portions are indicated at their points of use.

Copyright and ownership of certain software components is with YARD SOFTWARE SYSTEMS LIMITED, unauthorized use and copying of which is hereby prohibited. YARD SOFTWARE SYSTEMS LIMITED 1987. (Lic. #YSS:SC:9107001)

METIS, developed by George Karypis and Vipin Kumar at the University of Minnesota, can be researched at http://www.cs.umn.edu/~karypis/metis. METIS is © 1997 Regents of the University of Minnesota.

Certain software components licensed in connection with the Apache Software Foundation, all rights reserved, and use is subject to the terms and limitations at http://www.apache.org/. Apache software is provided by its Contributors AS IS, WITHOUT WARRANTIES OR CONDITIONS OF ANY KIND, and any expressed or implied warranties, including, but not limited to, the implied warranties of title non-infringement, merchantability and fitness for a particular purpose are disclaimed. In no event shall the Apache Software Foundation or its Contributors be liable for any direct, indirect, incidental, special, exemplary, or consequential damages (including, but not limited to, procurement of substitute goods or services; loss of use, data, or profits; or business interruption) however caused and on any theory of liability, whether in contract, strict liability, or tort (including negligence or otherwise) arising in any way out of the use of this software, even if advised of the possibility of such damage. Apache software includes:

Apache Server, Tomcat, Xalan, Xerces, and Jakarta, Jarkarta POI, Jakarta Regulat Expression, Commons-FileUpload

IBM XML Parser for Java Edition, the IBM SaxParser and the IBM Lotus XSL Edition

DITA-OT - Apache License Version

Pop-up calendar components Copyright © 1998 Netscape Communications Corporation. All Rights Reserved.

UnZip (© 1990-2001 Info-ZIP, All Rights Reserved) is provided AS IS and WITHOUT WARRANTY OF ANY KIND. For the complete Info-ZIP license see http://www.info-zip.org/doc/LICENSE.

The Java<sup>™</sup> Telnet Applet (StatusPeer.java, TelnetIO.java, TelnetWrapper.java, TimedOutException.java), Copyright © 1996, 97 Mattias L. Jugel, Marcus Meißner, is redistributed under the GNU General Public License. This license is from the original copyright holder and the Applet is provided WITHOUT WARRANTY OF ANY KIND. You may obtain a copy of the source code for the Applet at http://www.mud.de/se/jta (for a charge of no more than the cost of physically performing the source distribution), by sending e-mail to leo@mud.de or marcus@mud.de—you are allowed to choose either distribution method. Said source code is likewise provided under the GNU General Public License.

GTK+ - The GIMP Toolkit is licensed under the GNU Library General Public License (LGPL). You may obtain a copy of the source code at http://www.gtk.org, which is likewise provided under the GNU LGPL.

zlib software Copyright © 1995-2002 Jean-loup Gailly and Mark Adler.

#ZipLib GNU software is developed for the Free Software Foundation, Inc. 59 Temple Place, Suite 330, Boston, MA 02111-1307 USA, copyright ©1989, 1991. PTC hereby disclaims all copyright interest in the program #ZipLib written by Mike Krueger. #ZipLib licensed free of charge and there is no warranty for the program, to the extent permitted by applicable law. Except when otherwise stated in writing the copyright holders and/or other parties provide the program AS IS without warranty of any kind, either expressed or implied, including, but not limited to, the implied warranties of merchantability and fitness for a particular purpose. The entire risk as to the quality and performance of the program is with you. Should the program prove defective, you assume the cost of all necessary servicing, repair or correction. OmniORB is distributed under the terms and conditions of the GNU General Public License – The OmniORB Libraries are released under the GNU LGPL.

The Java Getopt.jar file, copyright 1987-1997 Free Software Foundation, Inc.

Java Port copyright 1998 by Aaron M. Renn (arenn@urbanophile.com), is redistributed under the GNU LGPL. You may obtain a copy of the source code at http://www.urbanophile.com/arenn/hacking/download.html. The source code is likewise provided under the GNU LGPL.

CUP Parser Generator Copyright ©1996-1999 by Scott Hudson, Frank Flannery, C. Scott Ananian–used by permission. The authors and their employers disclaim all warranties with regard to this software, including all implied warranties of merchantability and fitness. In no event shall the authors or their employers be liable for any special, indirect or consequential damages, or any damages whatsoever resulting from loss of use, data or profits, whether in an action of contract, negligence or other tortious action arising out of or in connection with the use or performance of this software.

Software developed by the OpenSSL Project for use in the OpenSSL Toolkit. (http://www.openssl.org): Copyright © 1998-2003 The OpenSSL Project. All rights reserved. This product may include cryptographic software written by Eric Young (eay@cryptsoft.com).

ImageMagick software is Copyright © 1999-2005 ImageMagick Studio LLC, a nonprofit organization dedicated to making software imaging solutions freely available. ImageMagick is freely available without charge and provided pursuant to the following license agreement: http://www.imagemagick.org/script/license.php.

Mozilla Japanese localization components are subject to the Netscape Public License Version 1.1 (at http://www.mozilla.org/NPL). Software distributed under the Netscape Public License (NPL) is distributed on an AS IS basis, WITHOUT WARRANTY OF ANY KIND, either expressed or implied (see the NPL for the rights and limitations that are governing different languages). The Original Code is Mozilla Communicator client code, released March 31, 1998 and the Initial Developer of the Original Code is Netscape Communications Corporation. Portions created by Netscape are Copyright © 1998 Netscape Communications Corporation. All Rights Reserved. Contributors: Kazu Yamamoto (kazu@mozilla.gr.jp), Ryoichi Furukawa (furu@mozilla.gr.jp), Tsukasa Maruyama (mal@mozilla.gr.jp), Teiji Matsuba (matsuba@dream.com).

The following components are subject to the Mozilla Public License Version 1.1 at http://www.mozilla.org/MPL (the MPL). Software distributed under the MPL is distributed on an AS IS basis, WITHOUT WARRANTY OF ANY KIND, either expressed or implied and all warranty, support, indemnity or liability obligations under PTC's software license agreements are provided by PTC. See the MPL for the specific language governing rights and limitations. Modifications to Mesilla source code are available under the MPL and are available upon request: Gecko and Mesilla components; text (www.lowagie.com/iText/). iCal4j is Copyright © 2005, Ben Fortuna, All rights reserved. Redistribution and use of iCal4j in source and binary forms, with or without modification, are permitted provided that the following conditions are met: (i) Redistributions of source code must retain the above copyright notice, this list of conditions, and the following disclaimer; (ii) Redistributions in binary form must reproduce the above copyright notice, this list of conditions, and the following disclaimer; (ii) Redistributions in binary form the distribution; and (iii) Neither the name of Ben Fortuna nor the names of any other contributors may be used to endorse or promote products derived from this software without specific prior written permission. iCal4j SOFTWARE IS PROVIDED BY THE COPYRIGHT HOLDERS AND CONTRIBUTORS AS IS AND ANY EXPRESS OR IMPLIED WARRANTIES, INCLUDING, BUT NOT LIMITED TO, THE IMPLIED WARRANTIES OF MERCHANTABILITY AND FITNESS FOR

A PARTICULAR PURPOSE ARE DISCLAIMED. IN NO EVENT SHALL THE COPYRIGHT OWNER OR CONTRIBUTORS BE LIABLE FOR ANY DIRECT, INDIRECT, INCIDENTAL, SPECIAL, EXEMPLARY, OR CONSEQUENTIAL DAMAGES (INCLUDING, BUT NOT LIMITED TO, PROCUREMENT OF SUBSTITUTE GOODS OR SERVICES; LOSS OF USE, DATA, OR PROFITS; OR BUSINESS INTERRUPTION) HOWEVER CAUSED AND ON ANY THEORY OF LIABILITY, WHETHER IN CONTRACT, STRICT LIABILITY, OR TORT (INCLUDING NEGLIGENCE OR OTHERWISE) ARISING IN ANY WAY OUT OF THE USE OF THIS SOFTWARE, EVEN IF ADVISED OF THE POSSIBILITY OF SUCH DAMAGE.

The Independent JPEG Group's JPEG software. This software is Copyright © 1991-1998, Thomas G. Lane. All Rights Reserved. This software is based in part on the work of the Independent JPEG Group.

libpng, Copyright © 2004 Glenn Randers-Pehrson, which is distributed according to the disclaimer and license (as well as the list of Contributing Authors) at http://www.libpng.org/pub/png/src/libpng-LICENSE.txt.

Curl software, Copyright ©1996 - 2005, Daniel Stenberg, <daniel@haxx.se>. All rights reserved. Permission to use, copy, modify, and distribute this software for any purpose with or without fee is hereby granted, provided that the above copyright notice and this permission notice appear in all copies. THE SOFTWARE IS PROVIDED AS IS, WITHOUT WARRANTY OF ANY KIND, EXPRESS OR IMPLIED, INCLUDING BUT NOT LIMITED TO THE WARRANTIES OF MERCHANTABILITY, FITNESS FOR A PARTICULAR PURPOSE AND NONINFRINGEMENT OF THIRD PARTY RIGHTS. IN NO EVENT SHALL THE AUTHORS OR COPYRIGHT HOLDERS BE LIABLE FOR ANY CLAIM, DAMAGES OR OTHER LIABILITY, WHETHER IN AN ACTION OF CONTRACT, TORT OR OTHERWISE, ARISING FROM, OUT OF OR IN CONNECTION WITH THE SOFTWARE OR THE USE OR OTHER DEALINGS IN THE SOFTWARE. Except as contained in this notice, the name of a copyright holder shall not be used in advertising or otherwise to promote the sale, use, or other dealings.

The cad2eda program utilizes wxWidgets (formerly wxWindows) libraries for its cross-platform UI API, which is licensed under the wxWindows Library License at http://www.wxwindows.org/.

LAPACK libraries used are freely available at www.netlib.org (authors are Anderson, E. and Bai, Z. and Bischof, C. and Blackford, S. and Demmel, J. and Dongarra, J. and Du Croz, J. and Greenbaum, A. and Hammarling, S. and McKenney, A. and Sorensen, D.).

The following software, which is provided with and called by certain PTC software products, is licensed under the GNU General Public License: Ghost Script (www.cs.wisc.edu/~ghost/); The PJA (Pure Java AWT) Toolkit library (www.eteks.com/pja/en/).

JFreeChart is licensed under the GNU LGPL and can be found at www.jfree.org.

Java Advanced Imaging (JAI) is provided pursuant to the Sun Java Distribution License (JDL) at www.jai.dev.java.net/. The terms of the JDL shall supersede any other licensing terms for PTC software with respect to JAI components.

#### UNITED STATES GOVERNMENT RESTRICTED RIGHTS LEGEND

This document and the software described herein are Commercial Computer Documentation and Software, pursuant to FAR 12.212(a)-(b) (OCT'95) or DFARS 227.7202-1(a) and 227.7202-3(a) (JUN'95), and are provided to the US Government under a limited commercial license only. For procurements predating the above clauses, use, duplication, or disclosure by the Government is subject to the restrictions set forth in subparagraph (c)(1)(ii) of the Rights in Technical Data and Computer Software Clause at DFARS 252.227-7013 (OCT'88) or Commercial Computer Software-Restricted Rights at FAR 52.227-19(c)(1)-(2) (JUN'87), as applicable. 010106

Parametric Technology Corporation, 140 Kendrick Street, Needham, MA 02494 USA

# Contents

| Installing and Setting Up the Training Edition                 | 1-1  |
|----------------------------------------------------------------|------|
| Overview of Pro/ENGINEER Training Edition                      | 1-2  |
| Usage Guidelines for Training Edition Software                 | 1-2  |
| Languages                                                      | 1-2  |
| File Compatibility of Pro/ENGINEER Editions                    | 1-2  |
| Features Specific to the Training Edition                      | 1-3  |
| Meeting Platform Requirements                                  | 1-3  |
| Installing Pro/ENGINEER Training Edition                       | 1-4  |
| Logging In with Administrator Privileges                       | 1-4  |
| Opening a PTC Online Account                                   | 1-5  |
| Generating a New License File                                  | 1-6  |
| Generate an Online License                                     | 1-7  |
| Generate an Offline License                                    | 1-8  |
| Selecting the Pro/ENGINEER Modules to Install                  | 1-12 |
| Defining Windows Preferences                                   | 1-14 |
| Configuring the OLE Settings                                   | 1-15 |
| Completing Pro/ENGINEER Configuration and Installation         | 1-16 |
| Troubleshooting                                                | 1-17 |
| Setup did not begin when I inserted the CD. What do I do?      | 1-17 |
| How do I locate my computer's Host ID?                         | 1-18 |
| During Installation                                            | 1-18 |
| From the Start Menu                                            | 1-19 |
| What does the error in plpfhost mean?                          | 1-19 |
| Why does my Training Edition not start?                        | 1-19 |
| How do I disable Media Sense for TCP/IP in Windows 2000?       | 1-19 |
| What does the message "Could not detect network adapter" mean? | 1-19 |
| Why does Pro/ENGINEER not find the load point at startup?      | 1-19 |
| Why does my computer select a wrong network connection?        | 1-20 |
| Why is the wrong Host ID displayed on Windows 2000?            | 1-20 |

1 Installing and Setting Up the Training Edition

This Pro/ENGINEER Training Edition guide provides instructions on the installation, implementation, and use of the Pro/ENGINEER Wildfire 3.0 software for teachers and students. This guide is subject to change without notice and without any commitment by Parametric Technology Corporation (PTC).

| Торіс                                     | Page |
|-------------------------------------------|------|
| Overview of Pro/ENGINEER Training Edition | 1-2  |
| Installing Pro/ENGINEER Training Edition  | 1-4  |
| Troubleshooting                           | 1-17 |

# **Overview of Pro/ENGINEER Training Edition**

Welcome to the Pro/ENGINEER Wildfire 3.0 Training Edition. PTC hopes that you enjoy using the world's most popular 3D MCAD solution. This guide provides instructions on the installation, implementation, and use of the software. The Training Edition Package includes the following items:

- Pro/ENGINEER Training Edition software on one CD-ROM.
- Online Help for English, also on the CD-ROM. Other languages are available during an optional setup.
- Pro/ENGINEER tutorials on the Pro/ENGINEER landing page.

## **Usage Guidelines for Training Edition Software**

Pro/ENGINEER Training Edition is available to users who have completed an official PTC training course. There is no technical support for the Training Edition. In addition, please review <u>http://www.ptc.com/for/education/troubleshooting\_faq.htm</u> for a FAQ of common questions and the Troubleshooting section at the end of this document. Users who experience installation issues should contact <u>learning@ptc.com</u> for assistance.

**Note:** You cannot use the Training Edition software for commercial, professional, or for-profit purposes. The software is not compatible with commercial or other educational versions of Pro/ENGINEER.

## Languages

Choose from English, Chinese (Traditional and Simplified), French, German, Italian, Japanese, and Spanish for the Pro/ENGINEER Training Edition. See the installation instructions for installing the desired language.

# File Compatibility of Pro/ENGINEER Editions

The different editions of Pro/ENGINEER and the compatibility between them are shown in the next table.

| Pro/ENGINEER<br>Edition                                                                       | Training | Schools | Schools<br>Advanced | University<br>Plus | Student | Commercial |
|-----------------------------------------------------------------------------------------------|----------|---------|---------------------|--------------------|---------|------------|
| Training                                                                                      |          | No      | No                  | No                 | No      | No         |
| Schools                                                                                       | No       |         | Yes                 | Yes                | Yes     | Yes*       |
| Schools<br>Advanced                                                                           | No       | Yes     |                     | Yes                | Yes     | Yes*       |
| University Plus                                                                               | No       | Yes     | Yes                 |                    | Yes     | Yes*       |
| Student                                                                                       | No       | Yes     | Yes                 | Yes                |         | Yes*       |
| Commercial                                                                                    | No       | Yes*    | Yes*                | Yes*               | Yes*    |            |
| * Requires the use of the Education-to-Commercial conversion tool, a part of University Plus. |          |         |                     |                    |         |            |

# Features Specific to the Training Edition

Pro/ENGINEER Training Edition is different from the commercial software in the following ways:

- No access to floating options.
- Training Edition banners on the borders of plots and drawings.
- Online registration and license generation process.
- No running of software over a network. You must install the software on every computer using Pro/ENGINEER.
- No software compatibility with commercial or with the other Education Editions of Pro/ENGINEER.

#### **Meeting Platform Requirements**

Before installing Pro/ENGINEER Training Edition, your computer must meet the requirements in the next two tables. For platform details, see <a href="http://www.ptc.com/WCMS/files/30874/en/30874en\_file1.pdf">http://www.ptc.com/WCMS/files/30874/en/30874en\_file1.pdf</a>.

| Operating System                                    | Service Pack                      | Processor                                           |
|-----------------------------------------------------|-----------------------------------|-----------------------------------------------------|
| Windows XP Professional and<br>Home Edition, 32-bit | Base OS, Service Pack 1 and 2     | INTEL Pentium/Xeon family and<br>AMD Opteron family |
| Windows 2000, 32-bit                                | Base OS, Service Pack 1,2,3 and 4 | INTEL Pentium/Xeon family                           |

Minimum platform requirements follow. For computers upgraded from Windows 95/98/Me to Windows 2000/XP, delete the winbootdir variable, otherwise Pro/ENGINEER fails to start.

| Platform             | Minimum Requirement                                                                                                    |  |
|----------------------|----------------------------------------------------------------------------------------------------|--|
| Main Memory          | 256 MB (512 MB or higher)                                                                                                    |  |
| Available Disk Space | 900 MB (Pro/E), 1.2 GB (with Pro/ENGINEER Mechanica)                                                                                                    |  |
| Swap Space           | 500 MB (1024 MB or higher)                                                                                                    |  |
| CPU Speed            | Pentium III 700 MHz (1 GHz or higher)                                                                                                    |  |
| Graphics Cards       | Cards must support OpenGL. For supported graphics cards, see <a href="http://www.ptc.com/WCMS/files/30874/en/30874en_file1.pdf">http://www.ptc.com/WCMS/files/30874/en/30874en_file1.pdf</a> . |  |
|                      | If your graphics card does not support OpenGL, see the section<br>Configuring Graphics Acceleration.                                                                                           |  |
| Browser              | Microsoft Internet Explorer 6.0 SP1 or later                                                                                                    |  |
| Network              | Microsoft TCP/IP, Ethernet network adapter                                                                                                    |  |
| Monitor              | 1024 X 768 (or higher) resolution with 24-bit or greater color                                                                                                    |  |
| File Systems         | NTFS                                                                                                    |  |

Installing and Setting Up the Training Edition

| Platform           | Minimum Requirement               |  |  |
|--------------------|-----------------------------------|--|--|
| Mouse              | Microsoft approved 3-button mouse |  |  |
| Distribution Media | CD-ROM or DVD drive               |  |  |

# **Installing Pro/ENGINEER Training Edition**

To perform the installation, use the Pro/ENGINEER Wildfire 3.0 Training Edition CD. To streamline the process, first connect to the Internet and take the following actions first. Instructions follow in later sections.

- Open a PTC online account, if you do not have one.
- Generate a new software license.

## Logging In with Administrator Privileges

To open the Pro/ENGINEER Training Edition starting screen, follow these steps:

- 1. Close all applications and disable your screen saver. Failure to do so can produce a poorly installed application
- 2. Log in as administrator or log on to an account with administrator privileges.
- 3. Insert the Pro/ENGINEER Training Edition CD into your CD-ROM drive. If installation does not start, see the Troubleshooting section at the end of this guide. The **Training Edition** starting screen appears.

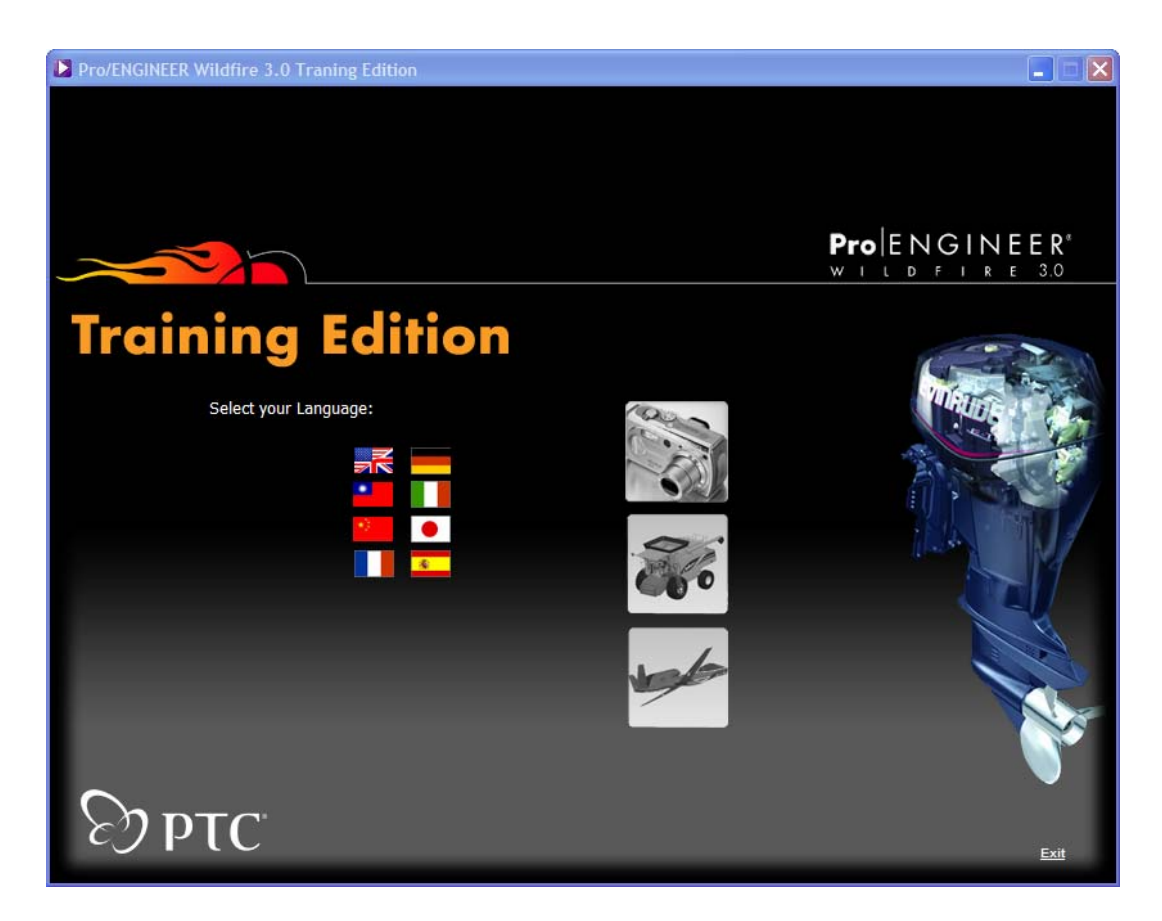

4. Click the country flag to choose the language for the software installation. The **Training Edition** information screen appears.

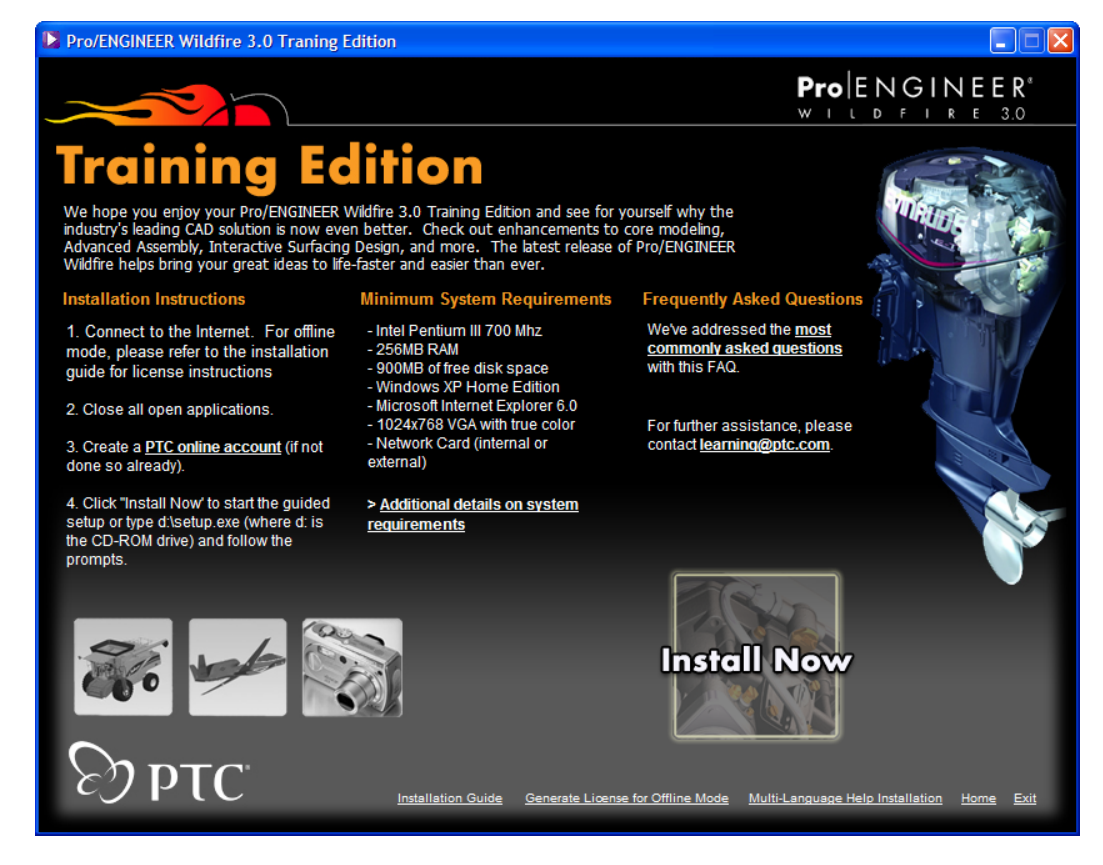

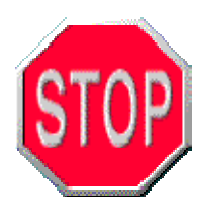

You must have a PTC online account to generate a license. Create your online account now, if you have not already done so.

## **Opening a PTC Online Account**

If you already have an online PTC account, skip to the next section.

1. In the previous screen under Installation Instructions, click PTC online account in step 3. The New Account screen opens.

| Create a ptc.com      | Account - Microsoft Interne                                                | et Explorer                                                                                                    |        |            |
|-----------------------|----------------------------------------------------------------------------|----------------------------------------------------------------------------------------------------|--------|------------|
| File Edit View Fav    | orites Tools Help                                                          |                                                                                                    |        | <b>R</b>   |
| 🕞 Back 👻 🅑 👻          | 🖹 💈 🏠 🔎 Search                                                             | 🛧 Favorites 🜒 Media 🚱 🛜 🥪 🔜 🛄 🎇 🦓                                                                                                    |        |            |
| Address 🗃 http://www. | ptc.com/appserver/common/accou                                             | nt/student.jsp                                                                                                    | 💙 🄁 Go | 🌀 SnagIt 📑 |
|                       | Dependent Corr                                                             | Select Country United States                                                                                                    | earch  | <u>^</u>   |
|                       | Products Solutions S                                                       | ervices & Training Customer Resources Partners About PTC Support                                                                                                    |        |            |
|                       | ptc.com Accounts<br>New Account                                            | Home > Customer Resources > ptc.com Accounts > New Account                                                                                                    |        |            |
|                       | ptc.com Account<br>Management<br>E-mail Preferences<br>Reset Your Password | Please fill out the fields below in order to obtain a "PTC Online Account". This<br>account will allow PTC to verify the educational software that you're installing<br>and provide final installation codes. PTC will not use student email address for<br>any marketing purposes, it is simply needed to load the software.                                                                                                    |        |            |
|                       |                                                                            | PTC understands that children's privacy is of the utmost importance and will not<br>knowingly accept personal information from children without parental consent. If<br>you are under 13 years old, please include your parents' email address so that<br>we are able to obtain consent to maintaining the PTC Online Account. In the<br>event a parent wishes that the PTC Online Account be removed or corrected,<br>please contact PTC at <u>cs-webaccts@ptc.com</u> . |        |            |
|                       |                                                                            | NOTE: Your email address will be your new ptc.com username.<br>All fields marked with a " are required.                                                                                                    |        |            |
|                       |                                                                            | Personal Information                                                                                                    |        |            |
|                       |                                                                            | * First Name:                                                                                                    |        | ≡          |
|                       |                                                                            | * Email:                                                                                                    |        |            |
|                       |                                                                            | * Confirm Email:                                                                                                    |        |            |
|                       |                                                                            | Parent's email address:                                                                                                    |        |            |
|                       |                                                                            | Title: Student 💌                                                                                                    |        |            |
|                       |                                                                            | School:                                                                                                    |        |            |
|                       |                                                                            | State/Province:                                                                                                    |        |            |
|                       |                                                                            | Country: United States                                                                                                    |        |            |
|                       |                                                                            | Security Information                                                                                                    |        |            |
|                       |                                                                            | * Password:                                                                                                    |        |            |
|                       |                                                                            | * Confirm Password:                                                                                                    |        |            |
|                       |                                                                            | * Password Hint Question:                                                                                                    |        |            |
|                       |                                                                            | * Password Hint Answer:                                                                                                    |        |            |
|                       |                                                                            | Reset) Create Account >                                                                                                    |        |            |

- 2. Fill in any empty text boxes.
- 3. Click Create Account. A confirmation screen appears.
- 4. Review and print this confirmation. A confirmation of your account is sent to your and your parent's e-mail addresses.

## **Generating a New License File**

The method of generating a license file depends on whether the computer on which Pro/ENGINEER will run is connected to the Internet. From the **Training Edition** information screen shown previously, follow these steps.

- No Internet for installed software—Skip to the section Generate an Offline License File.
- Internet connection for the installed software—Follow the next steps.

1. Click **Install Now** to begin the installation for Pro/ENGINEER Training Edition. The **PTC.Setup** screen appears.

Note: During installation, you can click **Exit** at any time to stop the process.

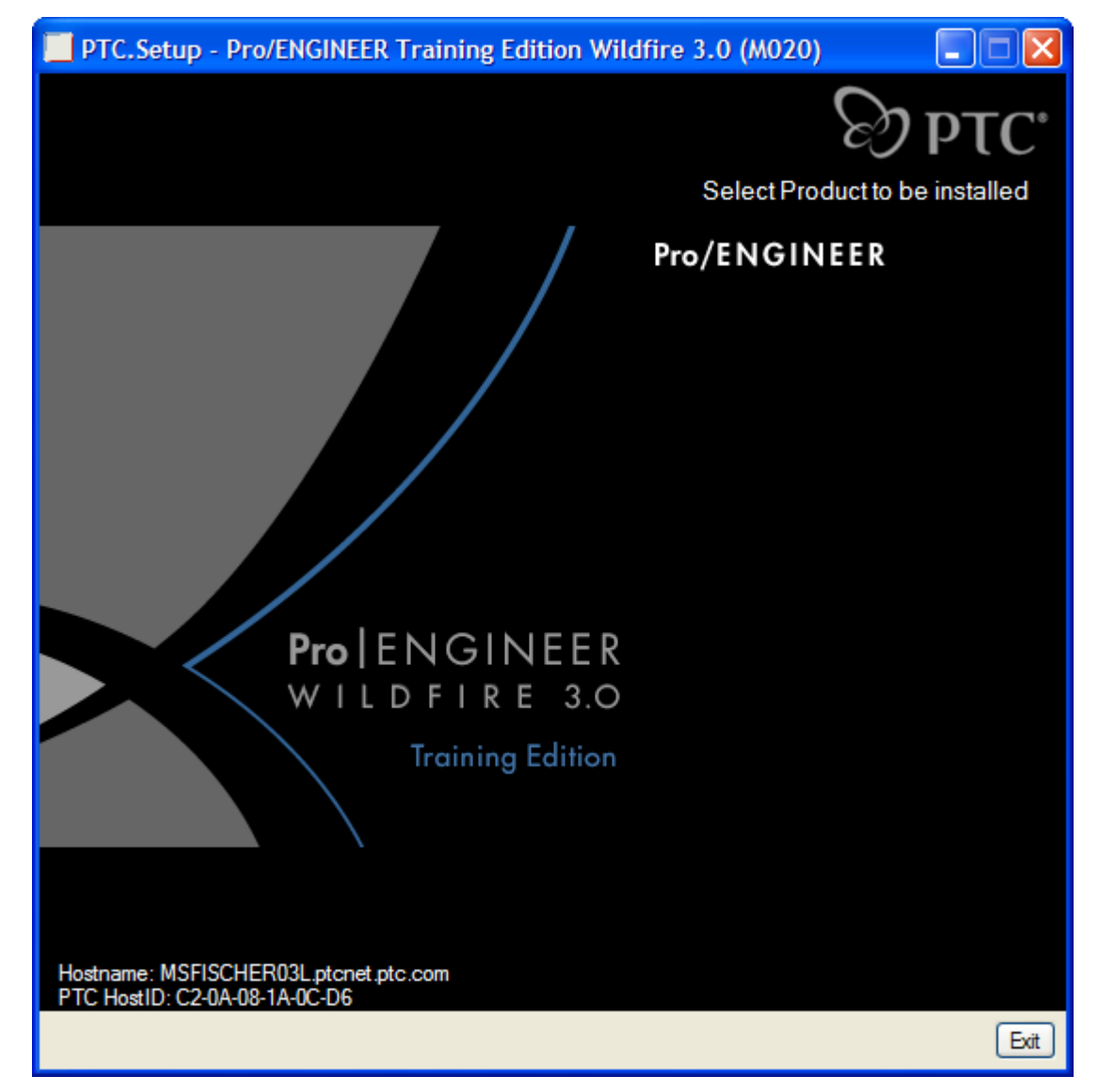

Generate an Online License

If the computer for Pro/ENGINEER installation is connected to the Internet, use online license generation:

1. Click **Pro/ENGINEER** to install the Pro/ENGINEER Training Edition software. The **PTC.Setup** screen for License Configuration appears.

| PTC.Setup - Pro/ENGINEER Training Edition Wildfire 3.0 (M020)                                                                       |               |
|----------------------------------------------------------------------------------------------------|---------------|
| E E                                                                                                    | Эртс          |
| License                                                                                                    | Configuration |
|                                                                                                    |               |
|                                                                                                    |               |
|                                                                                                    |               |
| In the area below, please specify the mode to attain the license for<br>your special edition in order to complete the installation. |               |
| License Configuration                                                                                                    |               |
| A. Automatically generate license file (on-line mode)                                                                               |               |
| Generate License File                                                                                                    |               |
| B. Browse to local license file (off-line mode)                                                                                     |               |
| License File Path                                                                                                    |               |
|                                                                                                    |               |
|                                                                                                    |               |
|                                                                                                    |               |
|                                                                                                    |               |
| < Back                                                                                                    | Next > Exit   |

- 2. Click Generate License File. A prompt appears.
- 3. Log in with your user name and password. PTC.Setup uses your PTC HOST ID and Training Edition ID to generate the license file. The path appears in the **License File Path** box.
- 4. Click Next. The Define Installation Components screen appears.

Note: Now skip to the section Selecting the Pro/ENGINEER Modules to Install.

#### Generate an Offline License

If the computer on which Pro/ENGINEER is to be installed is not connected to the Internet, use offline license generation. Perform these steps on a computer connected to the Internet. You must then move the license to the computer on which the software will be installed.

- 1. Click **Generate License for Offline Mode** at the bottom of the **Training Edition** information screen shown previously. A prompt appears.
- 2. Log in with your user name and password. The **Pro/ENGINEER Training Edition Licensing** screen opens. Most of the text boxes are filled, except for the **HostID**.

3. You will be shown the Pro/ENGINEER Training Edition License agreement, please review and accept the agreement. Click **Continue**.

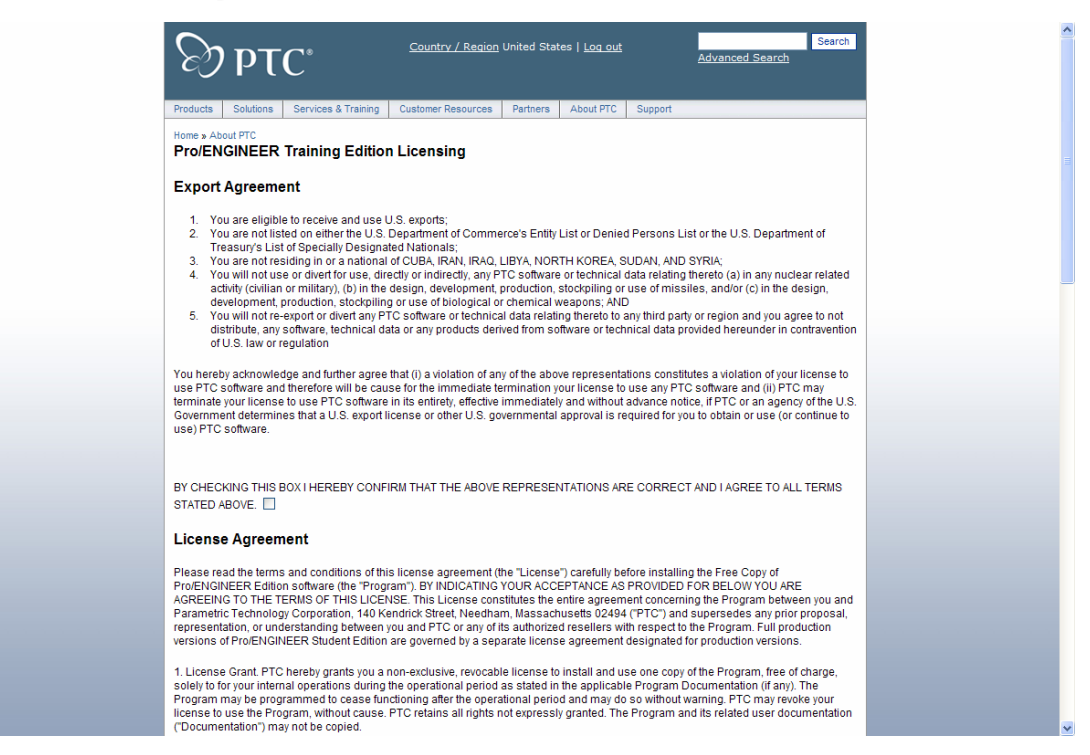

4. In the **HostID** textbox, type the Host ID for the computer on which the Training Edition will be installed.

Note: For more information on your Host ID, see the Troubleshooting section.

| Products Solutions Services & Training            | Customer Resources                               | Partners                   | About PTC                      | Support                                       |
|---------------------------------------------------|--------------------------------------------------|----------------------------|--------------------------------|-----------------------------------------------|
| Home » About PTC<br>Pro/ENGINEER Training Edition | n Licensing                                      |                            |                                |                                               |
| First Name                                        | Mark S.                                          |                            |                                |                                               |
| Last Name                                         | Fischer                                          |                            |                                |                                               |
| Email Address                                     | mfischer@ptc.com                                 |                            |                                |                                               |
| Host ID*                                          | REQUIRED                                         |                            |                                |                                               |
| Company or Educational Institution Name*          | PTC                                              |                            |                                |                                               |
| Division/Department                               |                                                  |                            |                                |                                               |
| Job or Academic Title                             |                                                  |                            |                                |                                               |
| Address 1                                         | 140 Kendrick Street                              |                            |                                |                                               |
| Address 2                                         | A3-164                                           |                            |                                |                                               |
| City                                              | Needham                                          |                            |                                |                                               |
| State/Province*                                   | MA                                               |                            |                                |                                               |
| Zip/Postal Code                                   | 02494                                            |                            |                                |                                               |
| Country*                                          | United States                                    |                            | *                              |                                               |
| Telephone                                         | 5657; N/A                                        |                            |                                |                                               |
| * Required                                        |                                                  |                            |                                |                                               |
|                                                   |                                                  |                            |                                | Submit Request                                |
|                                                   |                                                  |                            |                                | oubline request                               |
|                                                   |                                                  |                            |                                |                                               |
|                                                   |                                                  |                            |                                |                                               |
|                                                   |                                                  |                            |                                |                                               |
|                                                   |                                                  |                            |                                |                                               |
|                                                   |                                                  |                            |                                |                                               |
| Products   Solutions   Se<br>Contact Us           | rvices & Training   Cu<br>s   Search & Site Guid | stomer Res<br>e   Legal Po | ources   Par<br>blicies & Guid | tners   About PTC   Support<br>Jelines   1883 |
|                                                   |                                                  |                            |                                |                                               |

- 5. Click **Submit Request.** A confirmation screen appears.
- 6. Review the information before closing your browser.

Continue with the next two sections to save you License Pack. Then you can install the Training Edition on your offline computer.

#### Saving Your License Pack for Offline Use of Pro/ENGINEER

Your License Pack for offline use arrives by e-mail within 2 hours. It contains a file attachment named sw\_license\_email\_0000.dat or something similar. Save the file to the offline computer in an easily remembered location, for example, C:\TEMP.

**Caution:** Do not edit the name or contents of this license file. Changes to it make the license invalid and prevents Pro/ENGINEER Training Edition from starting.

#### Installing Pro/ENGINEER Training Edition on the Offline Computer

To open the Pro/ENGINEER Training Edition starting screen, follow these steps:

- 1. Close all applications and disable your screen saver. Failure to do so can produce a poorly installed application
- 2. Log in as administrator or log on to an account with administrator privileges.
- 3. Insert the Pro/ENGINEER Training Edition CD into your CD-ROM drive. If installation does not start, see the Troubleshooting section at the end of this guide. The **Training Edition** starting screen appears.
- 4. On the **Training Edition** starting screen, click the language flag for the desired language. The **Training Edition** information screen appears.
- 5. Click Install Now.
- 6. Click **Pro/ENGINEER** to install the Pro/ENGINEER Training Edition software. The **PTC.Setup** screen for License Configuration appears.

| PTC.Setup - Pro/ENGINEER Training Edition Wildfire 3.0 (M020)                                                                       |               |
|----------------------------------------------------------------------------------------------------|---------------|
| E                                                                                                    | Ͽ Ϸτϲ·        |
| License                                                                                                    | Configuration |
|                                                                                                    |               |
|                                                                                                    |               |
|                                                                                                    |               |
| In the area below, please specify the mode to attain the license for<br>your special edition in order to complete the installation. |               |
| License Configuration                                                                                                    |               |
| A. Automatically generate license file (on-line mode)<br>This mode requires an internet connection to ptc.com                       |               |
| Generate License File                                                                                                    |               |
| B. Browse to local license file (off-line mode)                                                                                     |               |
| License File Path                                                                                                    |               |
|                                                                                                    |               |
|                                                                                                    |               |
|                                                                                                    |               |
| < Back                                                                                                    | Next > Exit   |

- 7. Click the Folder icon to the right of the License File Path box.
- 8. Navigate to the directory with your Pro/ENGINEER Training Edition license file as shown in the **Select File** dialog box. The directory (Folder) path depends on where you saved your license file. It may not appear exactly as in the example.

| Select File                    |   |              |    |   | × |
|--------------------------------|---|--------------|----|---|---|
| Look In 🗋 license              | ~ | È            |    |   | • |
| w_license_email_0000.dat       |   |              |    |   |   |
|                                |   |              |    |   |   |
|                                |   |              |    |   |   |
|                                |   |              |    |   |   |
|                                |   |              |    |   |   |
|                                |   |              |    |   |   |
|                                |   |              |    |   |   |
|                                |   |              |    |   |   |
|                                |   |              |    |   |   |
|                                |   |              |    |   |   |
|                                |   |              |    |   |   |
|                                |   |              |    |   |   |
| Name sw_license_email_0000.dat |   |              |    | _ |   |
| Type All Files (*)             |   |              | ~  |   |   |
| <u>O</u> pen                   |   | <u>C</u> anc | el |   |   |

9. Select the license file and then click **Open**. The **Select File** dialog box closes the path appears in the **License File Path** box on the **PTC.Setup** screen for License Configuration.

**Note:** To be prepared for a reinstallation, write down in a safe place the path of the license file. PTC strongly recommends this action.

10. Click Next. The Define Installation Components screen appears.

## Selecting the Pro/ENGINEER Modules to Install

In the **Define Installation Components** screen, you can choose not to install some modules of Pro/ENGINEER.

1. Right-click a module to omit it from the installation, and click **do not install**.

| PTC.Setup - Pro/ENGINEER Training Edit                                                                                                    | ion Wildfire 3.0 (M020)                                                                                                    |
|----------------------------------------------------------------------------------------------------|----------------------------------------------------------------------------------------------------|
|                                                                                                    | <b>Эр</b> тс <sup>.</sup>                                                                                                    |
|                                                                                                    | Define Installation Components                                                                                                    |
| Destination Folder<br>d:\ptc\ProENGINEER Training Edition<br>Update installation from Wildfire 3.0 F000<br>Features to Install<br>Features<br>Product Features<br>Pro/ENGINEER<br>Pro/ENGINEER<br>Pro/ENGINEER<br>Languages | Use the tree to the left to<br>select the product features to<br>be installed. Selecting a<br>component will display its<br>description. |
|                                                                                                    | < Back Next > Exit                                                                                                    |
| r C:\Program Files\Pr                                                                                                    | OENGINEER Training Edition. To                                                                                                    |

| Destination Folder     | C:\Program Files\ProENGINEER Training Edition. To change this default location, type another path, or click <b>Browse</b> to select another path.                                           |
|------------------------|----------------------------------------------------------------------------------------------------|
|                        | PTC strongly recommends a new installation. The path cannot be<br>an existing PTC directory, or PTC.Setup assumes you are trying to<br>update or reconfigure Pro/ENGINEER Training Edition. |
| Platforms              | The only platform available in Pro/ENGINEER Training Edition is i486_nt. This option is the default.                                                                                        |
| Languages              | Check any additional languages for installation. Additional language packs require more hard drive space.                                                                                   |
| Pro/ENGINEER (default) | Keep this component to install the files necessary to run the software for Pro/ENGINEER Training Edition.                                                                                   |

2. When finished specifying the installation directory, click **Next**. The **Windows Preferences** screen appears.

# **Defining Windows Preferences**

1. In the **Windows Preferences** screen shown below, you define your Windows preferences.

| PTC.Setup - | Pro/ENGINEER Tra                                                                             | aining Edition Wildfire 3.0 (M02                                                                 | 20)          |             |
|-------------|----------------------------------------------------------------------------------------------|--------------------------------------------------------------------------------------------------|--------------|-------------|
|             |                                                                                              | V                                                                                                | Vindows Pr   | PTC*        |
|             | Instructions<br>Program shortcuts will b<br>startup commands. Sel<br>shortcuts to be placed. | be created for Pro/ENGINEER Training E<br>ect the location where you would like the              | dition<br>se |             |
|             | Windows Shortcut Pr<br>Shortcut Location(s)<br>Program Folder<br>Startup Directory           | references<br>✓ Desktop<br>Start menu<br>✓ Program folder<br>PTC\Pro ENGINEER Training Edition ✓ |              |             |
|             | Windows Environmer<br>Mod<br>Mod                                                             | nt Preferences<br>dify system environment for all users<br>dify current user's environment only  | < Back       | Next > Exit |

- 2. Select your **Shortcut Locations**.
- 3. In the **Startup Directory** text box, type the full path for the location of the shortcuts.
- 4. Under **Windows Environment Preferences**, choose to modify the system environment for all users or the current user.
- 5. Click Next. The Optional Configuration Steps screen appears.

## **Configuring the OLE Settings**

Use the **OLE settings** checkbox to configure Pro/ENGINEER Training Edition as an OLE (Object Linking and Embedding) Server. With this setting, you can import Pro/ENGINEER files (parts, assemblies, and drawings) into Microsoft documents (Word, Excel, and PowerPoint). You cannot import Microsoft files into Pro/ENGINEER.

If you choose not to use OLE settings, skip to the next section.

The **Optional Configuration Steps** screen below is open from the last step in the previous section. Proceed with the configuration for OLE settings.

| PTC.Setup - Pro/ENGINEER Training Edition Wildfire 3.0 (M   | 020) 📃 🗖 🔀              |
|-------------------------------------------------------------|-------------------------|
|                                                             | S) DTC.                 |
| Optio                                                       | nal Configuration Steps |
|                                                             |                         |
| Select the optional configuration steps you wish to perform |                         |
|                                                             |                         |
|                                                             |                         |
| OLE settings                                                |                         |
|                                                             |                         |
|                                                             |                         |
|                                                             |                         |
|                                                             |                         |
|                                                             |                         |
|                                                             |                         |
|                                                             |                         |
|                                                             |                         |
|                                                             |                         |
|                                                             | < Back Install Exit     |

- 1. Select the **OLE settings** check box to customize your installation.
- 2. Click **Install**. The **PTC OLE Server** screen appears. You can fine-tune the options, although all of the default values work.

| PTC.Setup - Pro/ENGINEER Training Edition Wildfire 3.0 (M020) |              |
|---------------------------------------------------------------|--------------|
| E C                                                           | ) PTC        |
| PTC                                                           | OLE Server   |
|                                                               |              |
| - Instructions                                                |              |
| Configure preferences for the PTC OLE Server.                 |              |
|                                                               |              |
| Pro/ENGINEER OLE Configuration                                | ]            |
| Startup directory                                             |              |
|                                                               |              |
| Language English 💌                                            |              |
| PTC OLE Server Configuration                                  | )<br>]       |
| Start search directory                                        |              |
|                                                               |              |
|                                                               |              |
|                                                               |              |
| < Back                                                        | Install Exit |

- 3. In the **Startup directory** text box, enter the full path to the Pro/ENGINEER directory. Typically, this is the Pro/ENGINEER working directory.
- 4. From the **Language** list, choose your language if other than the given language.
- 5. In the **PTC OLE Server Configuration**, enter the startup directory of the PTC OLE Server. The Microsoft application (PTC OLE Container) searches for PTC objects in this directory.
- 6. In the Language text box for the server, keep the language or choose another.

# **Completing Pro/ENGINEER Configuration and Installation**

You have almost completed the  $\mbox{Pro}/\mbox{ENGINEER}$  installation. To proceed, click one of the following commands:

- Click **Back** to review information.
- Click **Install** to continue installation.
- Click **Exit** to stop the installation.

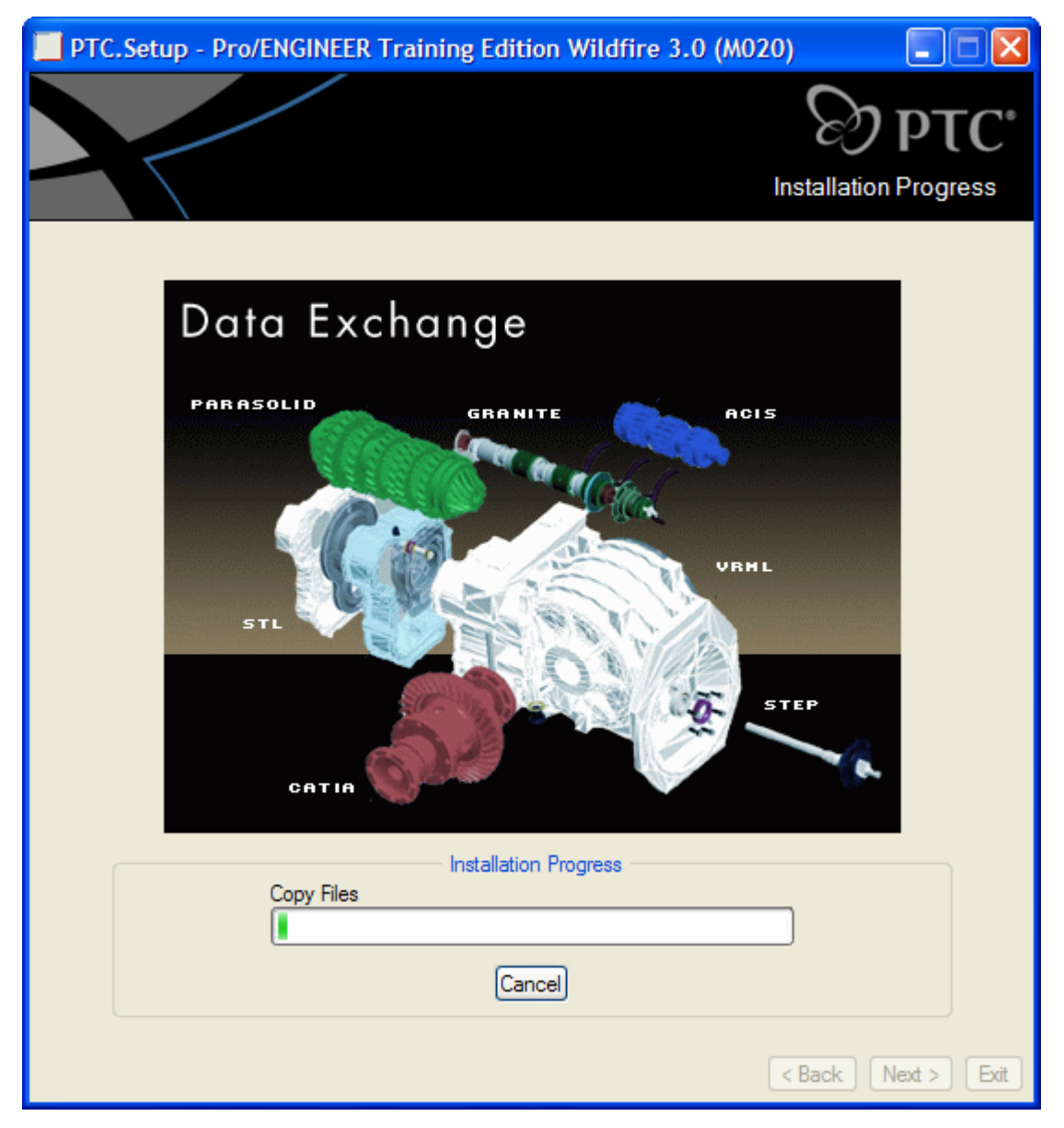

When Pro/ENGINEER stops, click Exit.

Congratulations! You can now use Pro/ENGINEER Wildfire 3.0 Training Edition.

# Troubleshooting

Common questions and answers can help you get up and running with your Pro/ENGINEER Training Edition.

## Setup did not begin when I inserted the CD. What do I do?

If PTC.Setup does not begin automatically, follow these steps:

- 1. Click **Start > Run** on the Windows task bar. The **Run** dialog box opens.
- 2. Click **Browse**. The **Browse** dialog box opens.

| Browse                                            |                |            |   |          | ? 🔀    |
|---------------------------------------------------|----------------|------------|---|----------|--------|
| Look in:                                          | NRO (E:)       |            | ✓ | ) 🤣 📂 🖽- |        |
| My Recent<br>Documents<br>Desktop<br>My Documents | SETUP.EXE      |            |   |          |        |
| My Computer                                       |                |            |   |          |        |
|                                                   | File name:     | LAUNCH.EXE |   | <b>~</b> | Open   |
| My Network                                        | Files of type: | Programs   |   | ▼        | Cancel |

- 3. For the Look in list box, click the down-arrow and select your CD-ROM drive.
- 4. Click LAUNCH.EXE in the File name box.
- 5. Click **Open** in the **Browse** dialog box. After the path appears in the **Run** dialog box, click **OK**. The **Training Edition** starting screen appears.

## How do I locate my computer's Host ID?

The Pro/ENGINEER Training Edition license is locked to the Host ID, which is the network physical address of your computer. You can find out your Host ID during installation or from the **Start** menu.

#### **During Installation**

The Host ID appears in the bottom-left corner of the first screen during Pro/ENGINEER installation.

- 1. Insert your Pro/ENGINEER Training Edition CD-ROM in to the CD-ROM drive of the computer on which you want to install Pro/ENGINEER.
- 2. Start PTC.Setup as described in the section Installing PRO/ENGINEER Training Edition.
- 3. On the first installation screen, in the lower-left corner, you will see a 12-digit number on the second line similar to that in the figure below.

Hostname: computerName PTC HostID: 00-00-03-D6-28-39

The 12-digit number with hyphens is your Host ID.

## From the Start Menu

The Host ID appears when you enter the <code>ipconfig/all</code> command from a DOS window.

- 1. Click **Start > Run**, type cmd, and press ENTER.)
- 2. At the prompt, type ipconfig/all and press ENTER. The Windows IP Configuration information appears.
- 3. Locate the line with the words *Physical Address*. The 12-digit number with hyphens is your Host ID.

Physical Address. . . . . . . : 00-11-22-33-44-55

## What does the error in plpfhost mean?

A plpfhost error can occur for one of two reasons:

- A required Ethernet network adapter is not installed or configured properly. See your hardware vendor for installation and configuration information.
- Media Sense within Windows 2000 causes the PTC Host ID (Ethernet network adapter address) to not be detected. It disables the network card. Use the instructions in the Windows 2000 document Q239924 to disable media sensing.

## Why does my Training Edition not start?

If your computer was upgraded from Windows 95/98/Me to Windows 2000/XP, the variable winbootdir could have been preserved rather than deleted. Delete the winbootdir variable and your Pro/ENGINEER Training Edition will start.

## How do I disable Media Sense for TCP/IP in Windows 2000?

To disable Media Sense for TCP/IP in Widown 2000, see the article from Microsoft:

http://support.microsoft.com/default.aspx?scid=kb;EN-US;q239924

## What does the message "Could not detect network adapter" mean?

See your hardware vendor for information on installing and configuring the network adapter if you get this message: Could not detect network adapter. An Ethernet network adapter is required to start the Pro/ENGINEER Training Edition.

## Why does Pro/ENGINEER not find the load point at startup?

If you get the message Cannot Find <Loadpoint>\i486\_nt\filename, the PATH environment variable for the Pro/ENGINEER load point is either is not set or is incorrect. You may have a syntax or spelling error. To correct this, follow these steps:

- 1. Click **Start > Settings > Control Panel**. (For Windows XP, click **Start > Control Panel**). The Control Panel appears.
- 2. Double-click **System**. (XP users, if you do not see **System** in the **Control Panel**, click **Switch to Classic View** in the upper-right corner.)
- 3. Click the **Advanced** tab and click **Environment Variables**. The **Environment Variables** page appears.

4. Look under **System variables** for the variable PATH. Check to see if PATH contains <loadpoint>\bin. (All values are separated by a semicolon. Therefore, if there are other paths before and after Pro/ENGINEER, the Pro/ENGINEER path will have semicolons both before and it).

**Note**: The load point is the directory into which Pro/ENGINEER was installed. If you accepted the default location, then your load point will be C:\Program Files\ProENGINEER Training Edition. If you installed Pro/ENGINEER into a directory other than the default load point, you must reflect that change.

5. Between the semicolons, fix the PATH variable to the correct location of your load point.

#### Why does my computer select a wrong network connection?

If your computer automatically selects the wrong network connection, for example, WiFi instead of your preferred land-line connection, your computer is most likely using Media Sensing. Consider disabling Media Sensing. For information on how Media Sensing works and how to disable it, see the following link:

http://support.microsoft.com/default.aspx?scid=kb;EN-US;q239924.

**Note:** Ethernet cable 10b2 or coaxial cable RG-58 is not a connection-based media. Windows does not attempt to detect a connect state if this type of cabling is used. Also, NetBEUI and IPX do not recognize Media Sense.

Examples of some side effects exist for disabling the Media Sensing feature follow.

- Your computer has two network adapters ,and the Media Sensing feature is enabled. If one network adapter does not work, it is unbound, and associated routes are removed. As a result, all traffic goes through the other network adapter, assuming a default gateway is there.
- You are a roaming (portable) user. With the Media Sensing feature, you can connect to any network and have everything work, without restarting, releasing and renewing, and so on. After disabling Media Sensing and restarting your computer, Windows still shows the Network Disconnected icon on the task bar. In addition, the ipconfig command still shows a Media State ....: Cable Disconnected message when the cable is disconnected. However, the Network Interface is bound to TCP/IP. You can verify this by looking at the route table. Use the route print command to show the interface IP address. (You can also use the ping command to get the IP address assigned to the NIC).

## Why is the wrong Host ID displayed on Windows 2000?

The wrong Host ID is displayed when a Windows 2000 computer is not physically connected to the network. The Ptcstatus utility shows the license server up with available licenses before Pro/ENGINEER is started. As a result, a Pro/ENGINEER licensing error occurs. Ptcstatus displays COUNTED after attempt to run Pro/ENGINEER.

Ptclmgrd.log shows the wrong \Host ID. When a machine is booted off the network, the registry shows the network cards in an incorrect order at the following path:

HKEY\_LOCAL\_MACHINE\SOFTWARE\Microsoft\Windows NT\CurrentVersion\NetworkCards

When you connect to the network, the order of the cards is correct when the network card that goes with the generated FLEXnet license is in the first folder. When you are

disconnected from the network, the network card folders must be put in the correct order.

This issue is related to the Media Sensing feature of Windows 2000. Disabling the Media Sensing resolves the issue. For more information on Media Sensing, see <a href="http://support.microsoft.com/support/kb/articles/Q239/9/24.ASP">http://support.microsoft.com/support/kb/articles/Q239/9/24.ASP</a>.